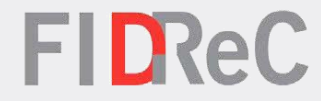

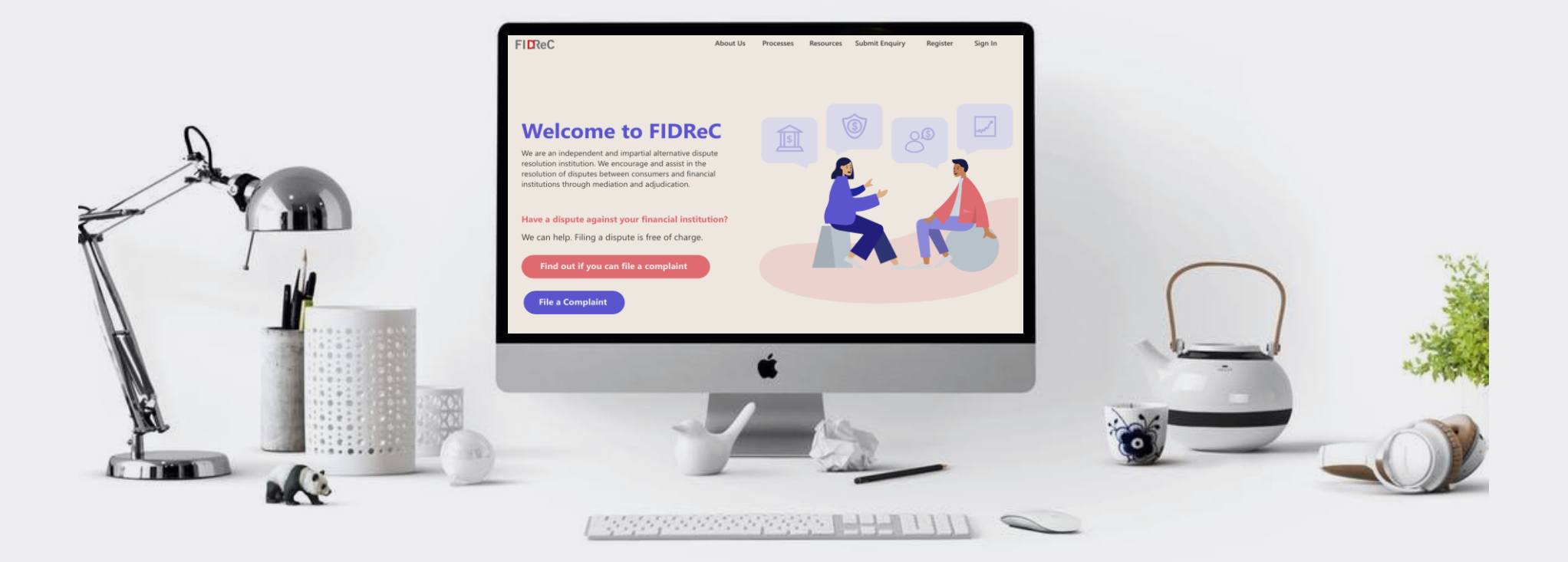

## User Manual Managing your Profile: FI Members

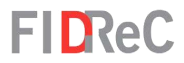

3

10

## Within this tutorial, we will take a look at how you can...

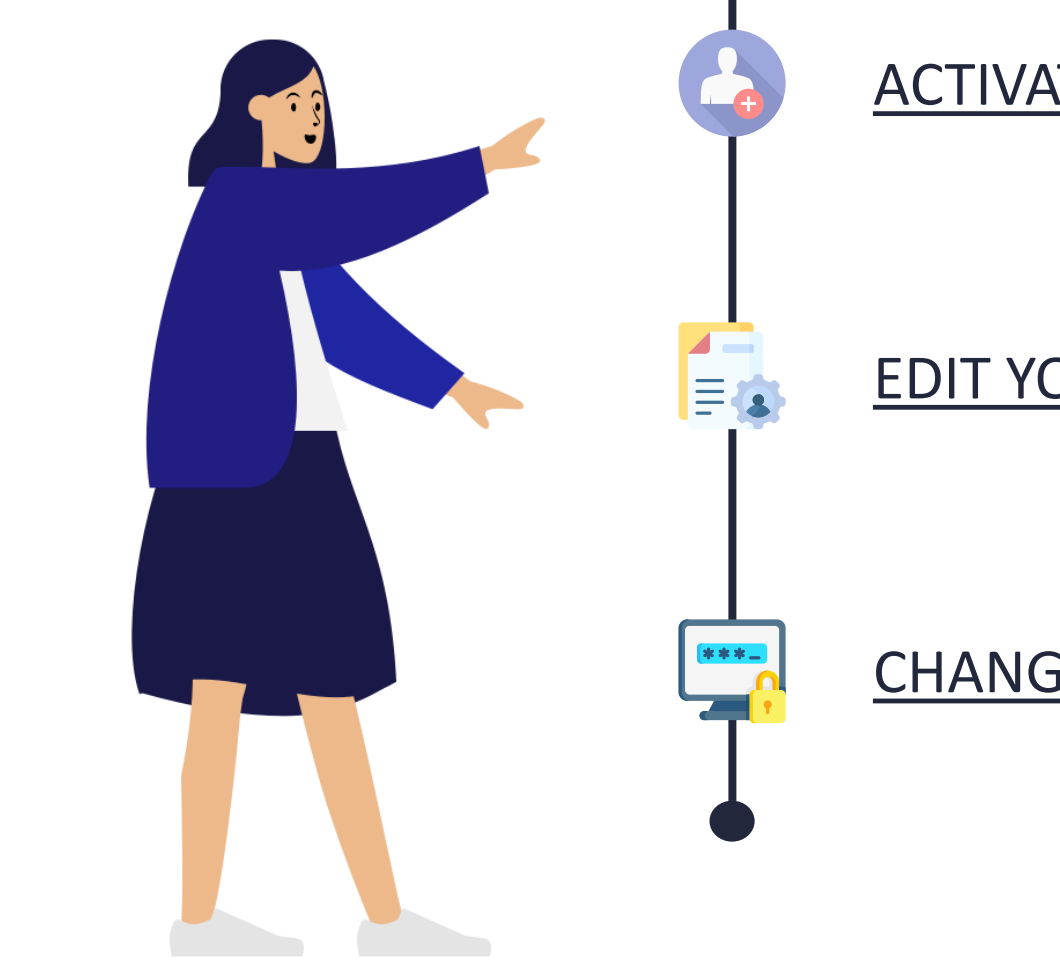

## ACTIVATING YOUR ACCOUNT

## EDIT YOUR PERSONAL DETAILS

CHANGE YOUR PASSWORD

Complainant: Managing your Profile on the FIDReC portal | 2

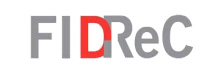

| New Subscription Request - Please verify your account                                          | Inbox ×                 |   | ē | Ø           |
|------------------------------------------------------------------------------------------------|-------------------------|---|---|-------------|
| Service User01 <serviceuser01@fidrec.com.sg><br/>to me ▼</serviceuser01@fidrec.com.sg>         | 1:28 PM (8 minutes ago) | ☆ | 4 | 0<br>8<br>9 |
| Thank you for subscribing to FIDReC. Your subscription has been successful.                    |                         |   |   |             |
| Please click the registration link below and follow the steps to create your username and pass | word.                   |   |   |             |
| OTP : 484997                                                                                   |                         |   |   |             |
| Registration Link                                                                              |                         |   |   |             |

If you are a CEO, Primary Contact or have been added as a user for a Financial Institution (FI) on the FIDReC portal, you will receive an email containing an OTP that you will use to activate your account.

Click on the '**Registration Link**' contained in the email. You will be brought to a page that will prompt you to input the OTP, shown in the next page.

#### Some helpful tips:

2

Do note that the OTP expires after 30 mins. Do also check your 'Spam' folder if you can't find the email in your main email inbox.

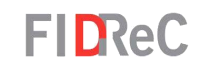

| ease enter vour | OTP                 |
|-----------------|---------------------|
| * OTP           |                     |
|                 |                     |
|                 | Register Resend OTP |
|                 |                     |
|                 |                     |
|                 |                     |
|                 |                     |
|                 |                     |
| esend OTP       |                     |

Once you click on the registration link from your email, you will be directed to the OTP page. Enter your OTP and click On Register .

Some helpful tips:

If your OTP has expired, you can click on Resend OTP to request for a new one. On the **Resend OTP** page, you will need to enter the same email address where you received your initial OTP.

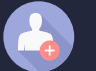

Sign in Verify Account

Redeeming code: 513584

#### Please set your username and password

| * Email            | testficeo01@outlook.com |  |
|--------------------|-------------------------|--|
| * Username         | username                |  |
| * Password (1)     | •••••                   |  |
| * Confirm password | ••••••                  |  |
|                    | Register                |  |
|                    |                         |  |

FIDReC

Once you click **Register** on the OTP page, you will be required to set your desired **Username** and **Password**. You can click on the icon to view the password requirements.

Once done, click on the Register button to complete your registration process.

#### Some helpful tips:

5

You can view the password that you have entered by clicking on the *∽* icon.

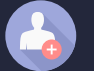

#### CREATE A FI USER ACCOUNT ON FIDREC

| FIDRe               | eC                             | Dashboard                          | Resources Invoices | My Financial Institution | 🌲 0 🛛 TEST CEO 🗸 |
|---------------------|--------------------------------|------------------------------------|--------------------|--------------------------|------------------|
| Welcome TE          | ST CEO                         |                                    |                    |                          |                  |
| My Cases            |                                |                                    |                    |                          |                  |
| 🔳 Cases Under       | Processing 👻                   |                                    |                    | Search                   | Q                |
| Case Number ↑       | Nature of<br>Complaint Complai | Financial<br>nant Institution Case | Manager Sub Status | Due Date [FI]            | Created On       |
| There are no record | ls to display.                 |                                    |                    |                          |                  |
| My lasks            |                                |                                    |                    | Search                   | ٩                |
| Date Created        | Case Name                      | Subject                            | Due Date 🕹         | Activity Sta             | tus 🗸            |
| There are no record | ls to display.                 |                                    |                    |                          |                  |
| My Appointn         | nents                          |                                    |                    |                          |                  |
|                     |                                |                                    |                    | Search                   | Q                |
| Subject             | Start Time                     | Appointment Type                   | e ↑ Case Nam       | e Sta                    | tus              |
| There are no record | ls to display.                 |                                    |                    |                          |                  |

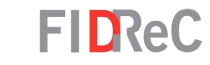

6

You are all set! You can now view your personalized dashboard and view all your cases, tasks and appointments.

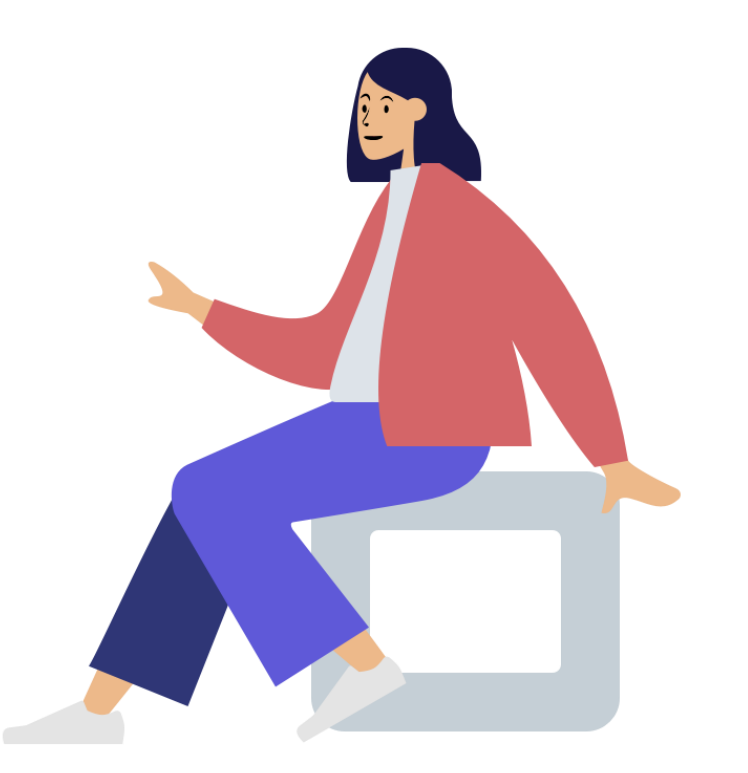

| FIDReC                   |                                                                                                    | About Us                           | Processes | Resources | Register 🗸 | Submit Enquiry | Sign in |
|--------------------------|----------------------------------------------------------------------------------------------------|------------------------------------|-----------|-----------|------------|----------------|---------|
| Sign in Verify According | unt                                                                                                    |                                    |           |           |            |                |         |
| Sign in with a local acc | ount                                                                                                    |                                    |           |           |            |                |         |
| * Username               |                                                                                                    |                                    |           |           |            |                |         |
| * Password               |                                                                                                    |                                    |           |           |            |                |         |
|                          | An OTP (One Time Password) will be sent t<br>registered email address. Please enter the<br>sign in to your account. If you don't find th<br>email in your primary inbox, please check y<br>spam folder. | o your<br>OTP to<br>ne OTP<br>your |           |           |            |                |         |
|                          | Please note that OTP will expire in 5 minut                                                                                                    | es.                                |           |           |            |                |         |
|                          | Sign in Forgot password? Forgot usern                                                                                                    | ame?                               |           |           |            |                |         |

| Enter your OTP |                                                                                   |
|----------------|-----------------------------------------------------------------------------------|
|                |                                                                                   |
| Code           |                                                                                   |
|                | Please check your registered email for OTP. If you need new OTP please click here |
|                |                                                                                   |
|                | Verify                                                                            |

To edit your account details, visit our website at <u>www.fidrec.com.sg</u>. Select the **Sign in** option on the top menu, and sign in to your account.

Upon clicking 'Sign in' you will be prompted to input an OTP that will be sent to the email registered to your account.

#### Some helpful tips:

Click on

Forgot username?

FIDReC

if you cannot remember your details as you will be locked out of your account after 5 unsuccessful tries

Forgot password?

Complainant: Managing your Profile on the FIDReC portal | 7

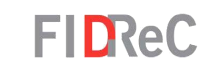

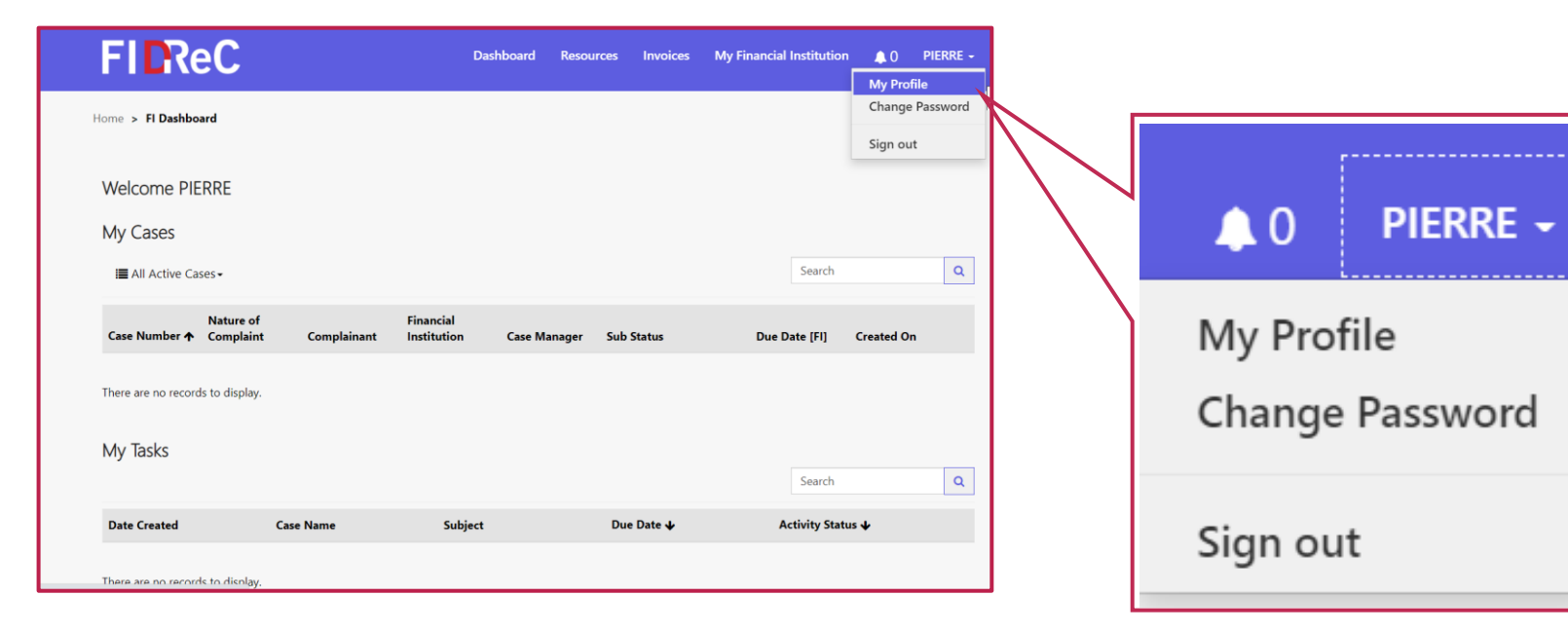

Once you are logged in, click on your Username on the top menu. Click on <u>My Profile</u> to access your profile page.

3

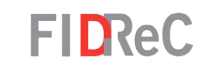

| FIDReC            | Dashboard                 | Resources | Invoices | My Financial Institution                    | ۵ 🔔 | PIERRE - |
|-------------------|---------------------------|-----------|----------|---------------------------------------------|-----|----------|
| Home > My Profile |                           |           |          |                                             |     |          |
| My Profile        |                           |           |          |                                             |     |          |
| PIERRE            | Contact Detai             | S         |          |                                             |     |          |
|                   | Name *                    |           |          | Telephone No *                              |     |          |
| My Profile        | PIERRE                    |           |          | 12321999123                                 |     |          |
| Change Password   | <b>Designation</b><br>CEO |           |          | Email Address<br>fidrectester47@outlook.com |     |          |
|                   | Department                |           |          | Fax No                                      |     |          |
|                   | Submit                    |           |          |                                             |     |          |

You will be directed to your profile page where your **Contact Details** will be present.

You are now able to edit and update any of the information fields present. Simply type in or select the new or latest information. Click Submit to save the new changes.

#### Some helpful tips:

5

However, you are unable to edit your **Name**, as this is set up by your company. Do contact our administrator if these changes are necessary.

Complainant: Managing your Profile on the FIDReC portal | 9

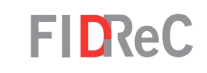

You are also able to change your password in the My Profile page.

Click on the Change Password button on the left panel of the My Profile page to be directed to the Change Password view. Alternatively, you can hover over your name in the top menu and select **Change Password** in the dropdown menu.

| FICReC            | Dashboard Resources  | Invoices | My Financial Institution     | ♠ 0 TEST CEO -                |
|-------------------|----------------------|----------|------------------------------|-------------------------------|
| Home > My Profile |                      |          |                              | My Profile<br>Change Password |
| My Profile        |                      |          |                              | Sign out                      |
| TEST CEO          | Contact Details      |          |                              |                               |
| My Profile        | Name *               |          | Telephone No *               |                               |
| Change Password   | TEST CEO Designation |          | +6512345678<br>Email Address |                               |

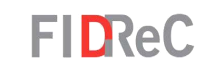

| FICReC                        | Dashboard Resou    | rces Invoices   | My Financial Institution | ▲0 | PIERRE <del>-</del> |
|-------------------------------|--------------------|-----------------|--------------------------|----|---------------------|
| Home > Home > Change Password |                    |                 |                          |    |                     |
| Change Password               |                    |                 |                          |    |                     |
|                               | Username           | FITester        |                          |    |                     |
| PIERRE                        | * Old Password     | •••••           |                          |    |                     |
| My Profile                    | * New Password 🚯   | •••••           |                          |    |                     |
| Change Password               | * Confirm Password | •••••           |                          |    |                     |
|                               |                    | Change password |                          |    |                     |

Type in the old password that you used when you originally signed up. Next, enter the new password twice in the "New Password" & "Confirm Password" fields. Ensure what you typed in both fields are the same.

2

Click on Change password button to complete the change password procedure.

#### Some helpful tips:

You can view the password that you have entered by clicking on the  $\bigcirc$  icon.

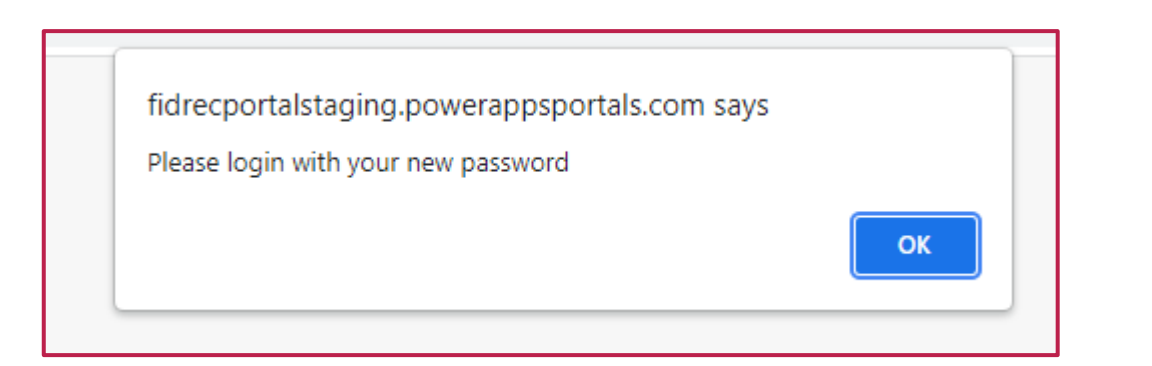

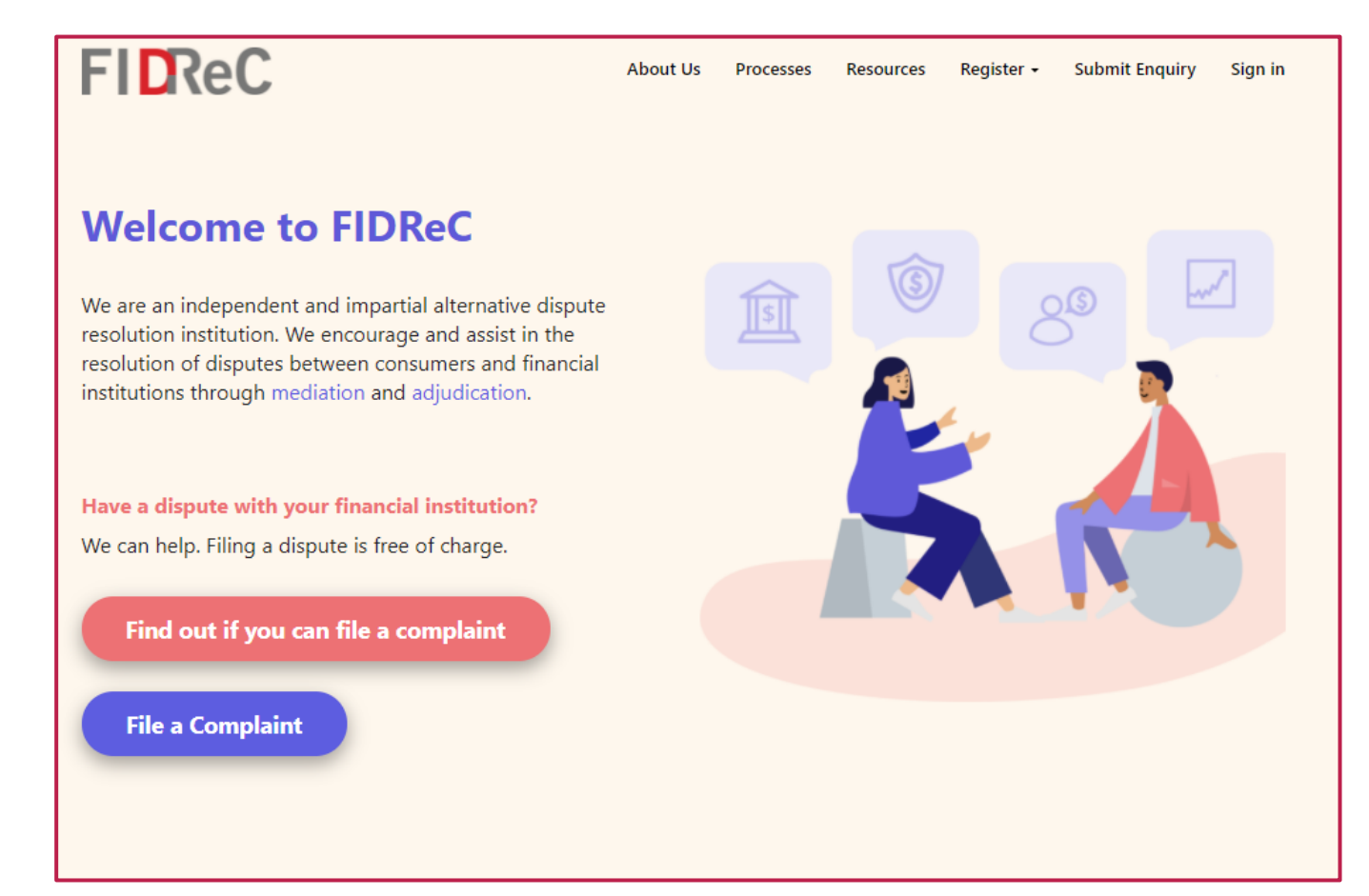

You will be shown a message "Please log in with your new password".

**FIDReC** 

You will then be redirected to the FIDReC portal homepage. You are all set! You have successfully changed your password.

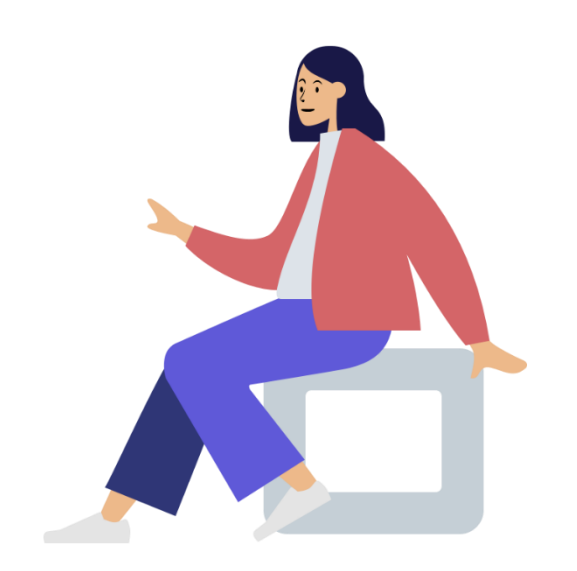

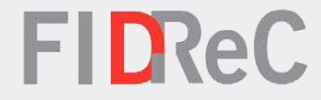

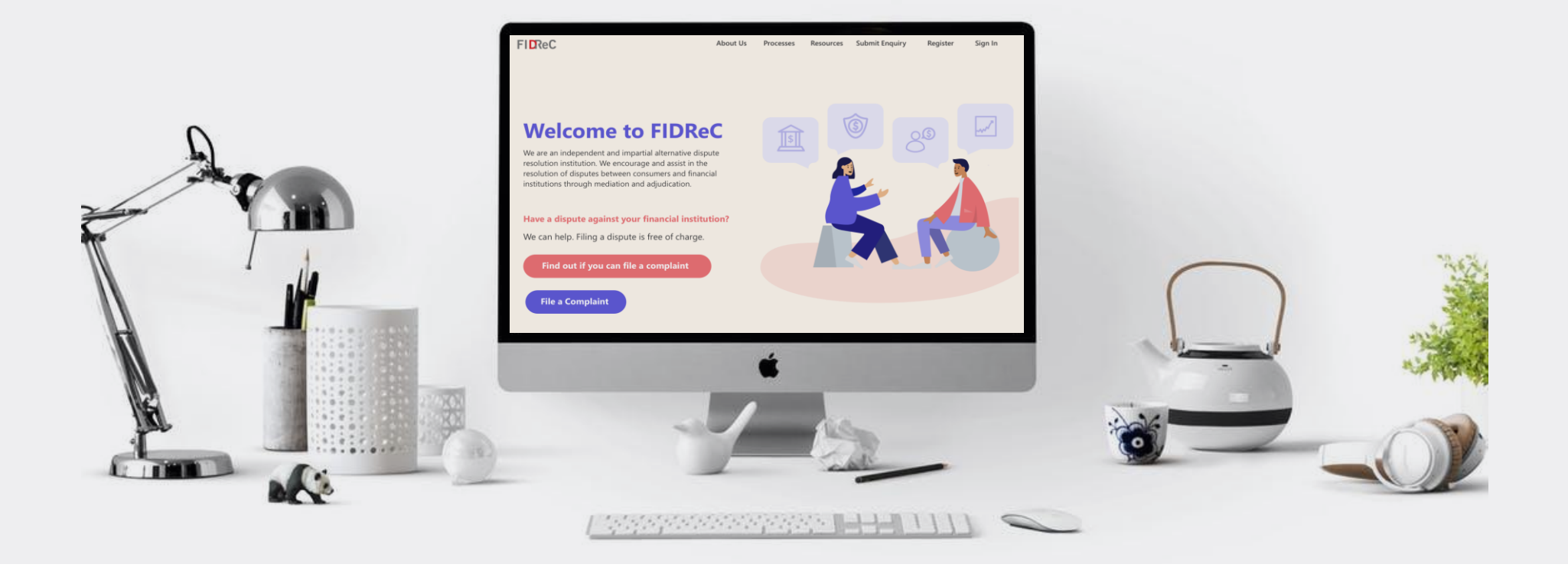

# Thank you!